# FORGE INSURANCE

Forge Insurance makes it easy to quote and manage commercial auto policies.

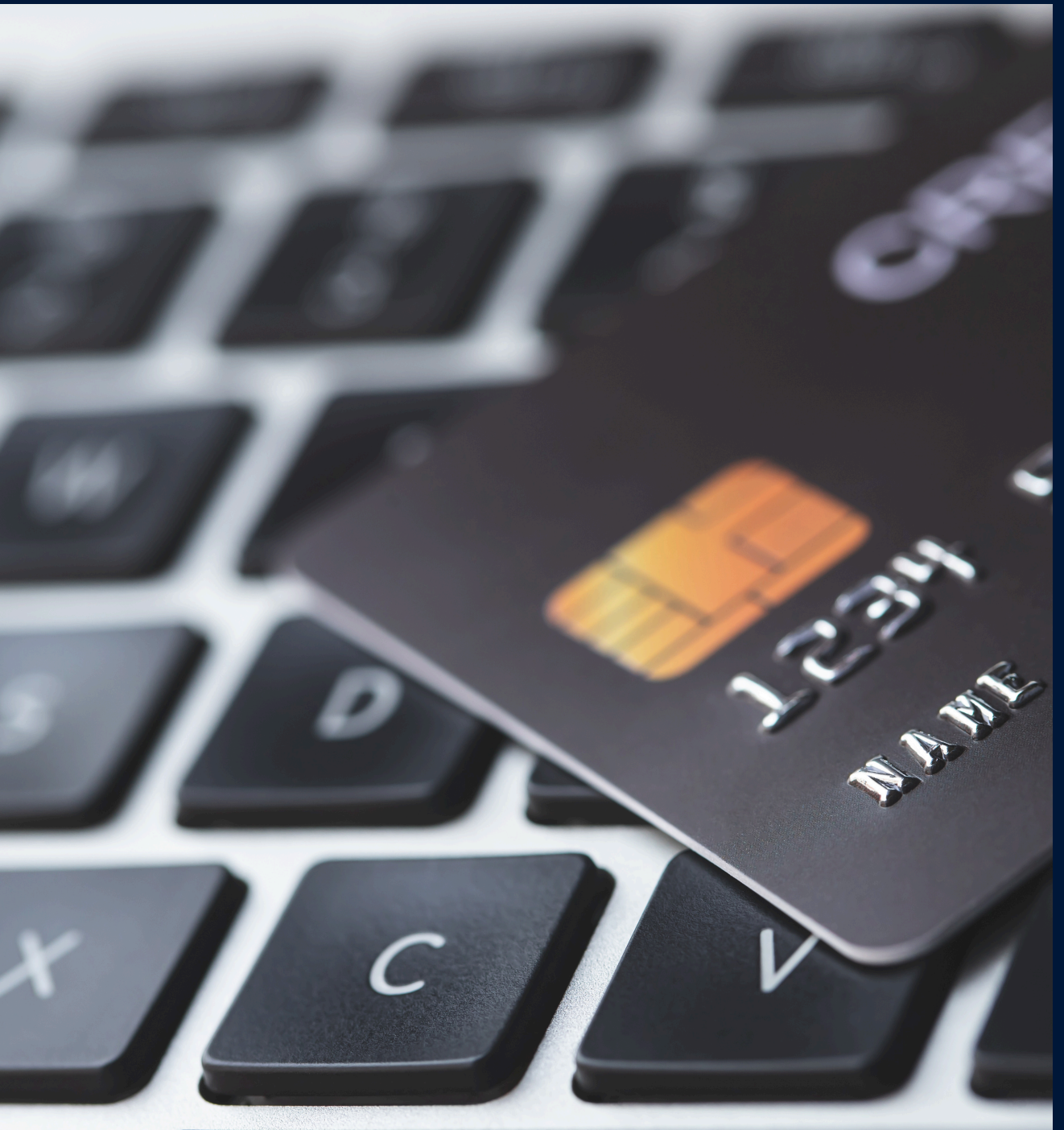

 •
 •
 •
 •
 •
 •

 •
 •
 •
 •
 •
 •

 •
 •
 •
 •
 •
 •

 •
 •
 •
 •
 •
 •

 •
 •
 •
 •
 •
 •

 •
 •
 •
 •
 •
 •

 •
 •
 •
 •
 •
 •

 •
 •
 •
 •
 •
 •

 •
 •
 •
 •
 •
 •

 •
 •
 •
 •
 •
 •

 •
 •
 •
 •
 •
 •

### **AUTO PAY SETUP**

www.forgeinsurance.com

# TABLE OF CONTENTS

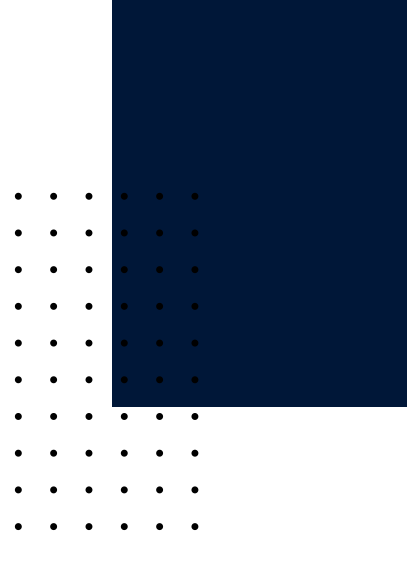

- 01. EB360
- 02. New Registration Create Login Account
- 03. Registration Confirmation
- 04. Dashboard
- 05. Auto Pay Enrollment
- 06. Auto Pay Enrollment on Renewal Policies
- 07. Guest Payment

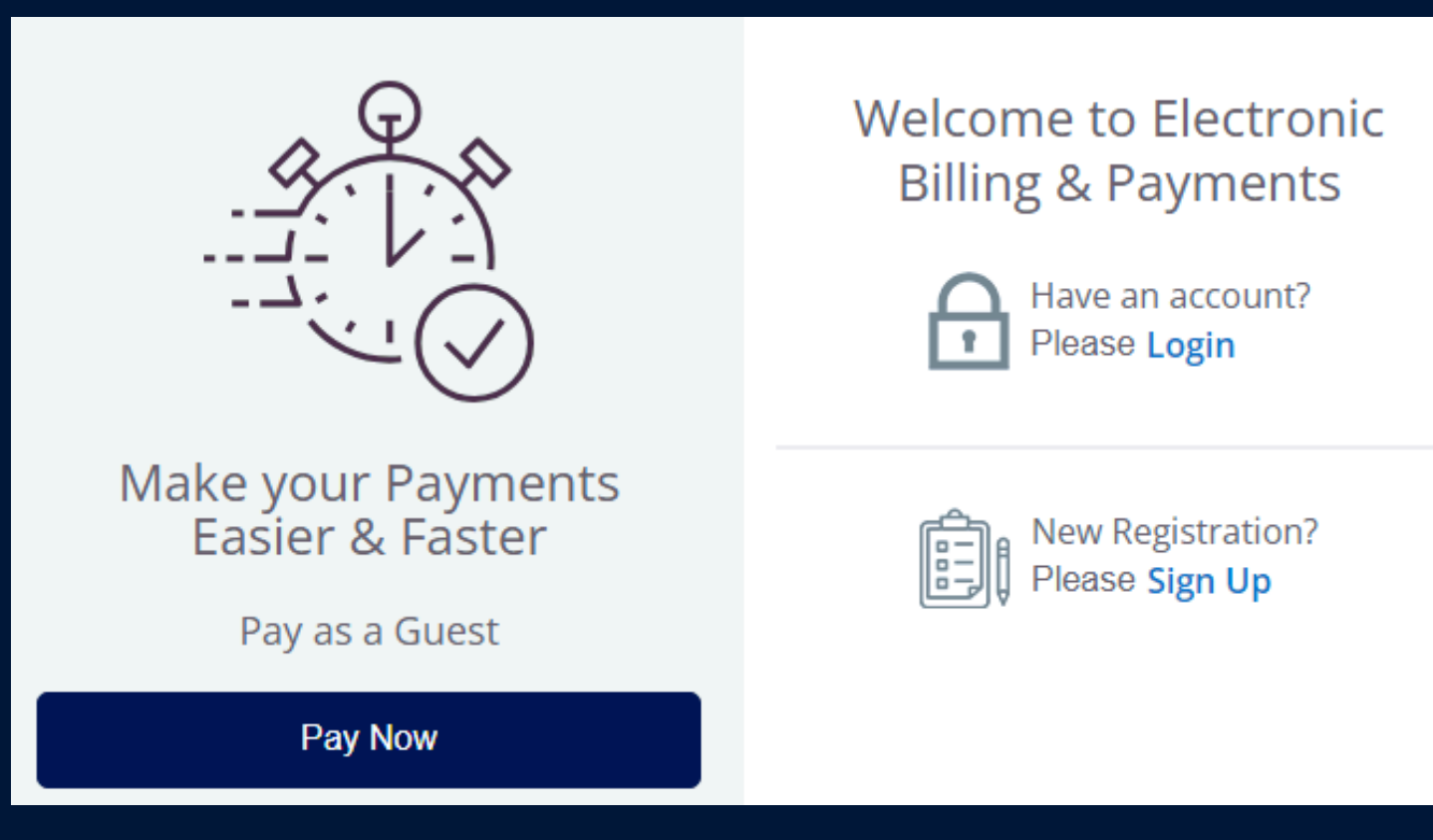

### EB360

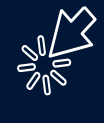

O1

https://prod-forge-apps.digital1st.io/public/landing/ebp/index

B360 is Forge's new Electronic Bill Payment Portal for all Forge policyholders.

Policyholders can login and have a 360 degree view of all the invoicing history, payment history, notice history and payment sources associated with your policy.

Forge encourages all policyholders with installment plans to create an account and store a payment source in the secure EB360 wallet, so that you can enroll in auto pay and rest easy knowing that your insurance payments are made automatically.

To create an account login, you must validate 3 pieces of information exactly correct to ensure we are applying payments to the correct policy:

- 1) Policy #
- 2) Policy Effective Date
- 3) Policy Balance Due\*

\*The policy Balance Due is the full-term premium on the policy at inception. (It is not the amount of the Deposit Premium or Down Payment required at binding.

### **NEW REGISTRATION -CREATE ACCOUNT LOGIN**

| Sign                                                   | Up                                  |
|--------------------------------------------------------|-------------------------------------|
| Policy Info                                            |                                     |
| Policy Number (Optional)                               | Policy Effective Date<br>(Optional) |
|                                                        | MDYYYY 📋                            |
| <ul> <li>Due Amount</li> <li>Policy Balance</li> </ul> | Amount                              |
| Personal Info                                          |                                     |
| First Name                                             | Last Name                           |
| Phone                                                  | Email Address                       |
| Create User Account<br>User Id                         |                                     |
| Create Password                                        | Confirm Password                    |

Password must include minimum of 8 characters with at least 1 special, 1 numeric, 1 upper case, 1 lower case character and not be equal to any of last 3 passwords

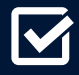

Sign up

### **REGISTRATION -CONFIRMATION**

| • | •                | •                                                                                                    | •                                                                                                    | •                                                                                                    |
|---|------------------|----------------------------------------------------------------------------------------------------|----------------------------------------------------------------------------------------------------|----------------------------------------------------------------------------------------------------|
| • | •                | •                                                                                                    | •                                                                                                    | •                                                                                                    |
| • | ٠                | ٠                                                                                                    | ٠                                                                                                    | •                                                                                                    |
| • | ٠                | ٠                                                                                                    | ٠                                                                                                    | •                                                                                                    |
| • | •                | •                                                                                                    | •                                                                                                    | •                                                                                                    |
| • | ٠                | ٠                                                                                                    | ٠                                                                                                    | •                                                                                                    |
| • | •                | ٠                                                                                                    | •                                                                                                    | •                                                                                                    |
| • | •                | •                                                                                                    | •                                                                                                    | •                                                                                                    |
|   | •<br>•<br>•<br>• | <ul> <li>.</li> <li>.</li> <li>.&lt;</li></ul> | <ul> <li>.</li> <li>.</li> <li>.&lt;</li></ul> | •       •       •       •         •       •       •       •         •       •       •       •         •       •       •       •         •       •       •       •         •       •       •       •         •       •       •       •         •       •       •       •         •       •       •       •         •       •       •       •         •       •       •       •         •       •       •       •         •       •       •       •         •       •       •       •         •       •       •       •         •       •       •       •         •       •       •       •         •       •       •       •         •       •       •       • |

| Electronic<br>Billing & Payments |                                        |
|----------------------------------|----------------------------------------|
|                                  |                                        |
|                                  |                                        |
|                                  | $\checkmark$                           |
|                                  | Registration successful. Please login. |
|                                  | Close                                  |
|                                  |                                        |

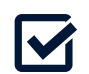

Email confirmation will be sent to email provided

| Primary | $\bigcirc$ | Promotions                      | De     | Social   |
|---------|------------|---------------------------------|--------|----------|
| ☆ forge | Υοι        | ا have been registered successf | ully o | n EBPP - |

### DASHBOARD

- 1. Make payments
- 2. Download invoices
- 3. Review payment history
- 4. Set up/disable recurring payment
- 5. Change payment method
- 6. View payment schedule

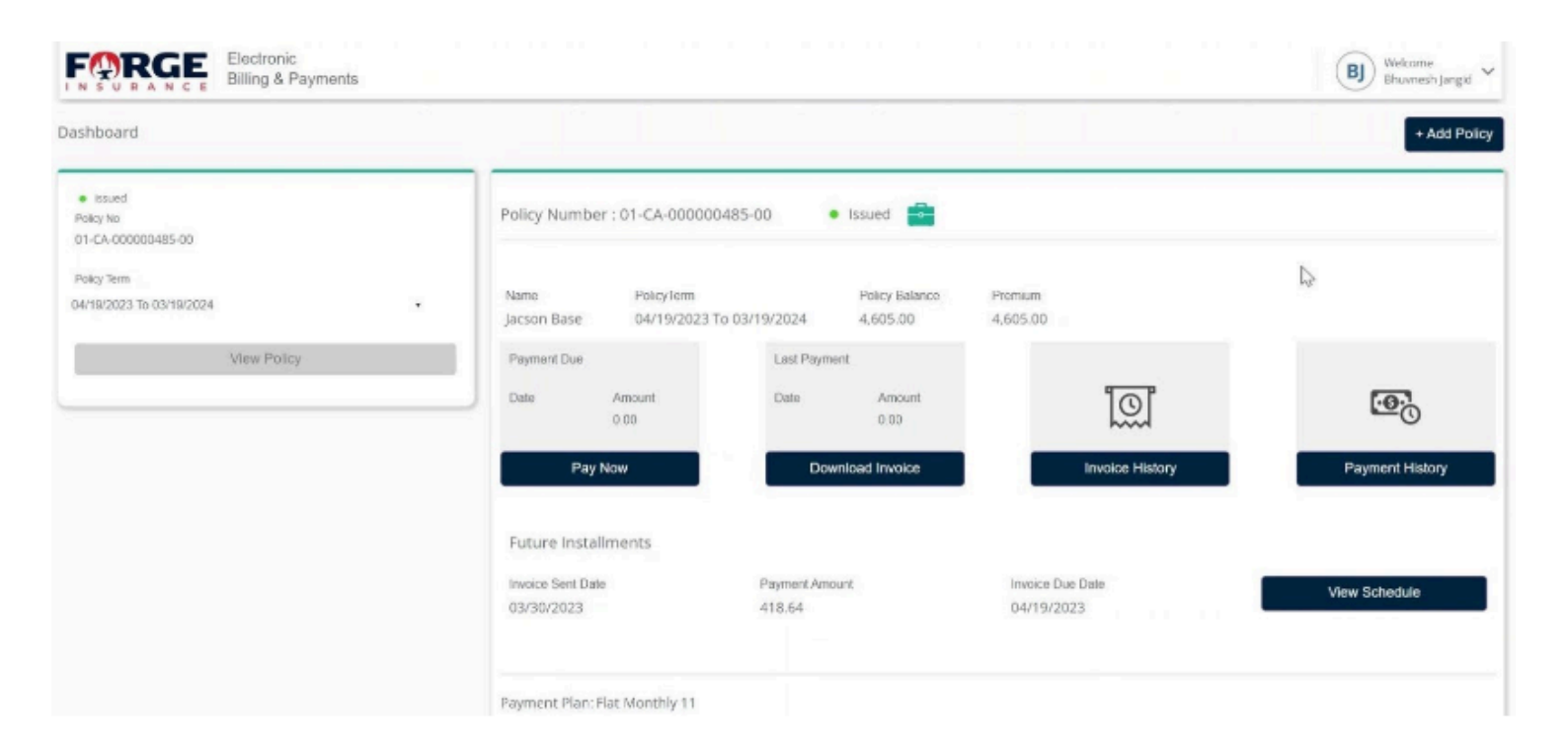

. . . . . . . . . .

> ٠ ٠ ٠

. . . .

. . . .

. . . .

. . . . . . . . . . . . . . . . . .

• •

٠ . . . .

• •

. .

. •

• .

• •

# AUTO PAY ENROLLMENT

#### 1. Open My profile (upper right corner) to add payment method

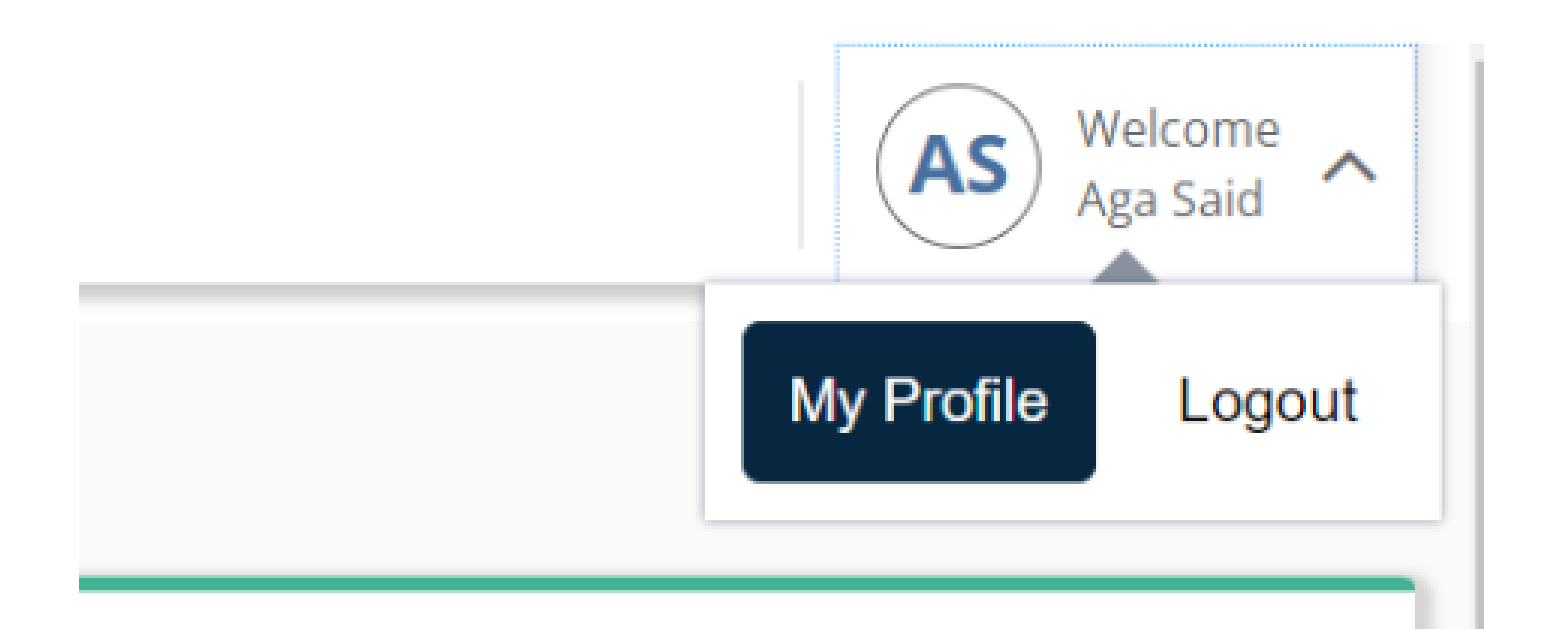

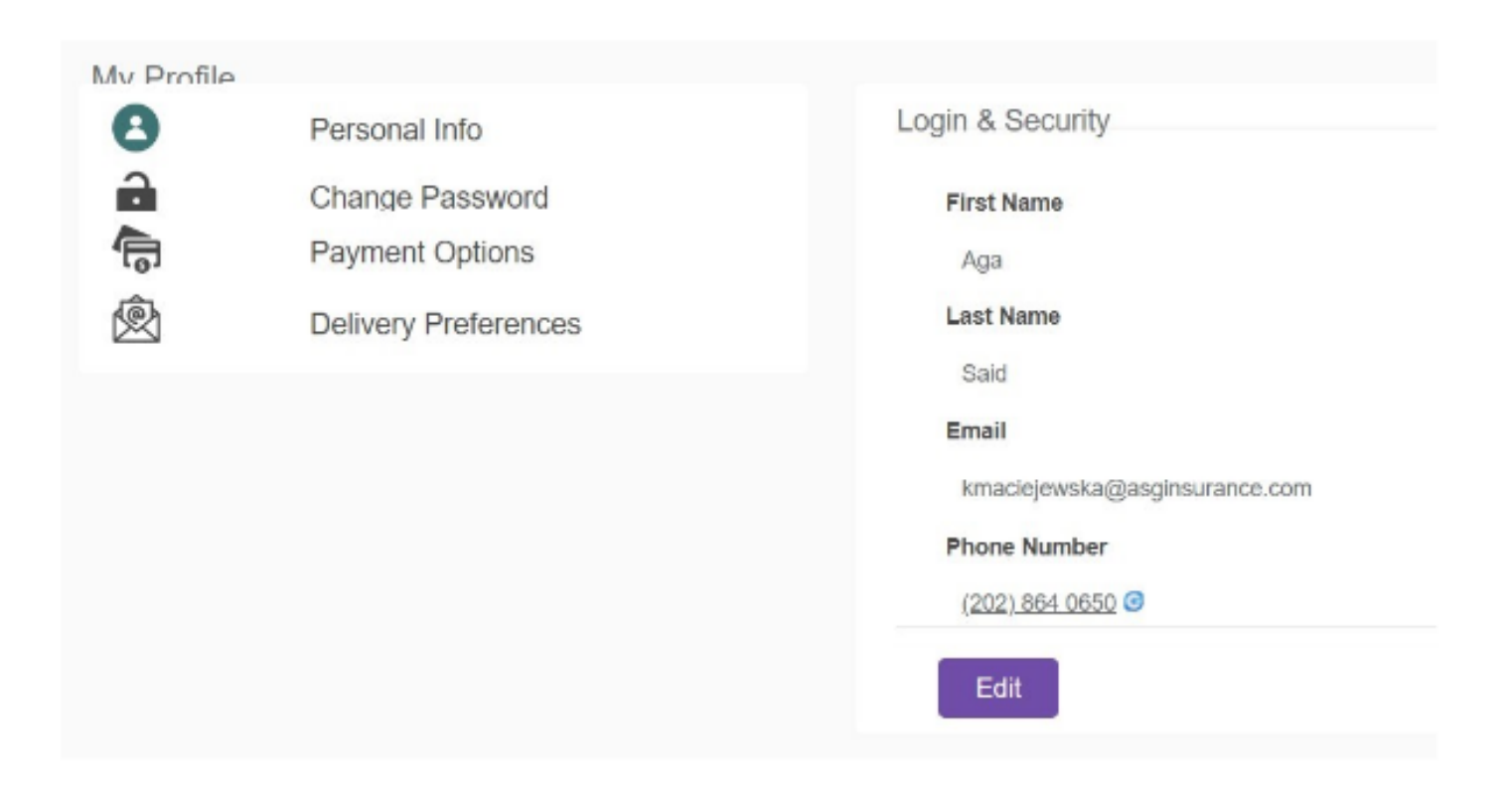

| • | • | • | • | • | • |
|---|---|---|---|---|---|
| • | • | • | • | • | • |
| • | • | • | • | • | • |
| • | • | • | • | • | • |
| • | • | • | • | • | • |
| • | • | • | • | • | • |
| • | • | • | • | • | • |
| • | • | • | • | • | • |
| • | • | • | • | • | • |
| • | • | • | • | • | • |

#### 2. Choose Payment Options

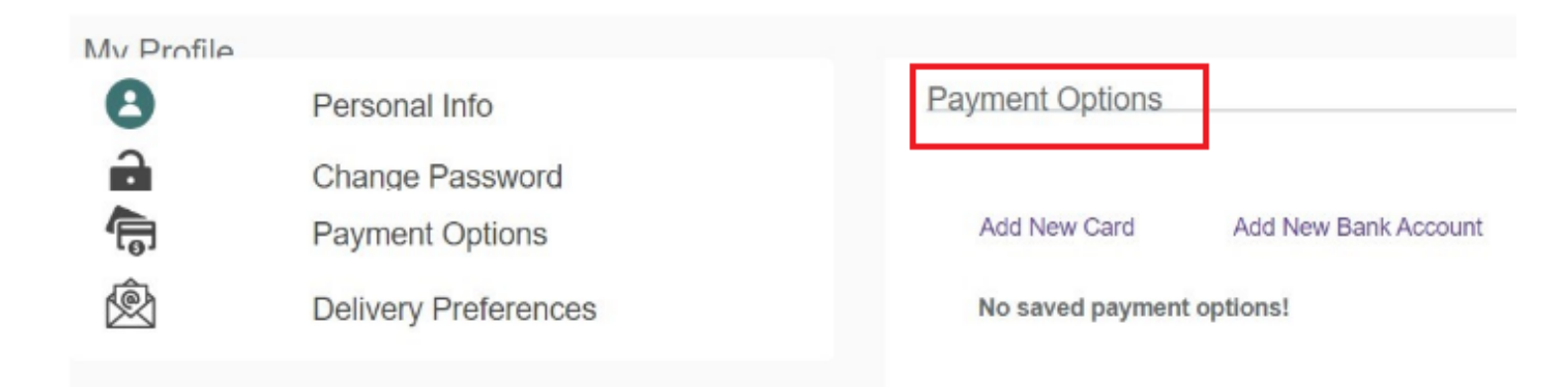

#### 3. Add payment method

| dd New Card      | Add New Bank Account  |                |   |
|------------------|-----------------------|----------------|---|
| anage Saved Car  | rds and Bank Accounts |                |   |
| Credit / Debit C | Card                  | Expiry Date    |   |
| VISA             | XXXX XXXX XXXX 1111   | 04/24          | Ú |
| Bank Account     |                       | Account Holder |   |
| 盒                | XXXXXXXXXXXXXXXX0054  | Aga Said       | Ū |

4. Once payment method has been added, auto payment can be set up on the main dashboard

| • | • | • | • | • | • |
|---|---|---|---|---|---|
| • | • | • | • | • | • |
| • | • | • | • | • | • |
| • | • | • | • | • | • |
| • | • | • | • | • | • |
| • | • | • | • | • | • |
| • | • | • | • | • | • |
| • | • | • | • | • | • |
| • | • | • | • | • | • |
| • | • | • | • | • | • |

#### Do you want to enroll for auto payment?

| 🖌 i accep | t the Auto Pay | Terms and Condit | ions |
|-----------|----------------|------------------|------|
| Enroll    | l lo           |                  |      |
| Agent Inf | ormation       |                  |      |
| Name      | Email          | Mobile           |      |

#### 5. Choose payment method for recurring payments

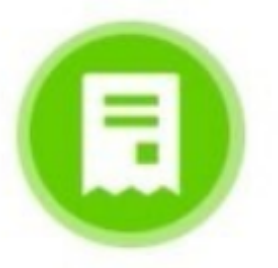

#### Payment Method has been added successfully!

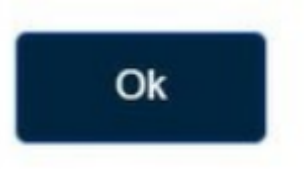

To change payment method/turn off auto pay

## NOTE: Saving payment method for future does not enroll in auto pay

### AUTO PAY ENROLLMENT ON RENEWAL POLICIES

#### 1. Log into account

2. Click the arrow on the left side of the Policy term to choose the new term:

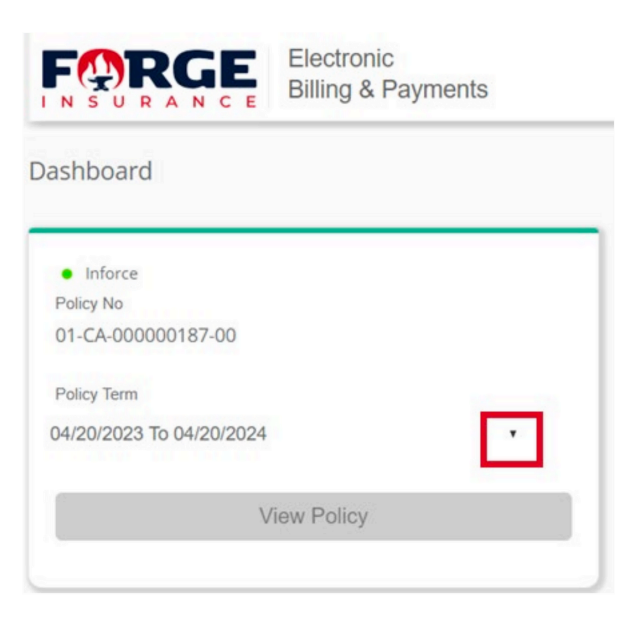

3. Enable auto pay by accepting the Auto Pay Terms and Conditions and clicking the Enroll button

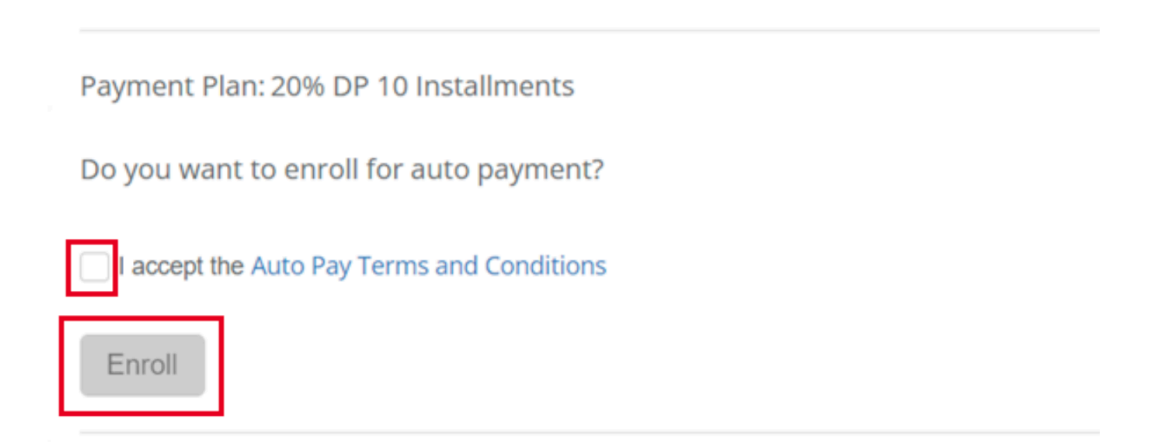

.

## **GUEST PAYMENT**

- 1. Policy number (full policy number with dashes)
- 2. Amount exact amount
- 3. If you tab from the policy to amount, the amount due will populate
  - automatically
- 4.Email for receipt purposes
- 5. Choose payment method

| Card   | eCheck   |
|--------|----------|
| PAY BY | PAY WITH |
|        | echeck   |

**NOTE:** At the end of the transaction there will be no printable receipt available. To get a receipt, a valid email address must be provided. If you do not see the receipt in your mailbox, check spam.

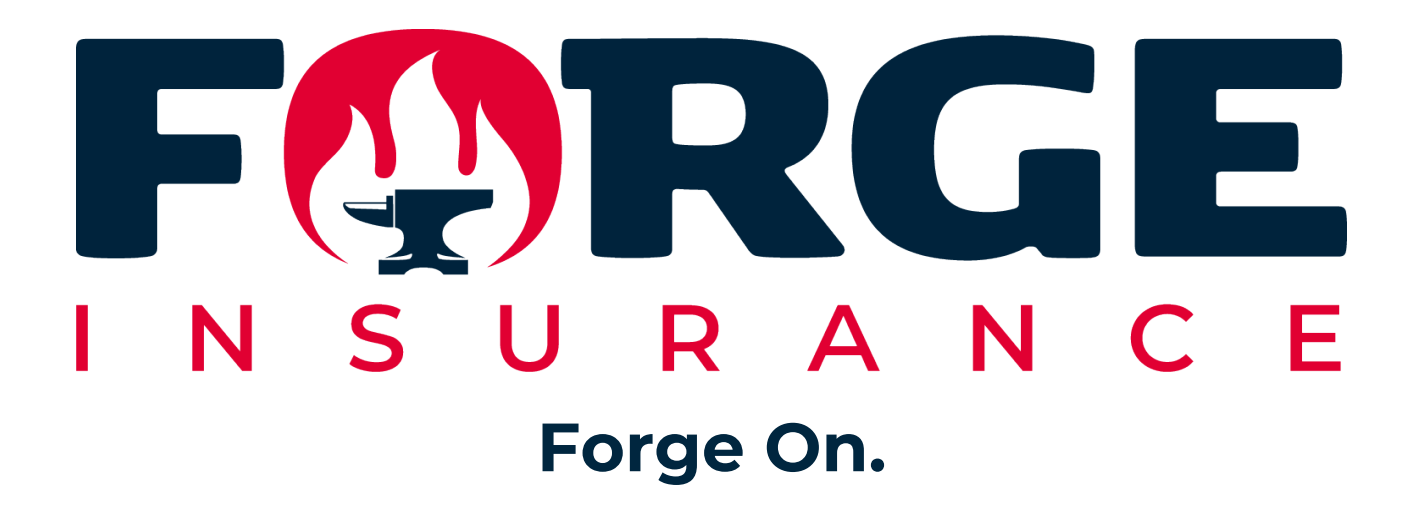

7910 Woodmont Avenue, Suite 925. Bethesda, MD 20814 Company Information or Investor Relations: +1 (202) 547-8700 <u>service@forgeinsurance.com</u> www.forgeinsurance.com